## Solicitud de Licencias 2023 – Dirección de Personal

- 1. Entrar al módulo GEDO y presionar Iniciar Documento.
- 2. Buscar y seleccionar Documento electrónico "Formulario de Solicitud de Licencias".
- **3.** Cargar **"Usuarios Firmantes"**, que deben seleccionarse en el siguiente orden: **1°** el solicitante, **2°** el superior inmediato a cargo y **3°** el Director de Personal.

Municipalidad de SALADILLO MEJOR (ON 1/0)

- **4.** Cargar como **"Destinatarios"** a administrativa de personal (Georgina Campagnucci) y superior inmediato del solicitante.
- 5. Presionar ir a "Producir yo mismo".
- 6. Tildar las opciones "Quiero recibir un aviso cuando el documento se firme" y la opción "Quiero enviar un correo electrónico al receptor de la tarea".
- Ingresar en "Referencia" el asunto "<u>Tipo de licencia-Nombre y apellido"</u> y luego completar el formulario.
- 8. Adjuntar certificado en "Archivos de trabajo", en caso de ser necesario.
- **9.** Guardar documento.
- **10.** Presionar la solapa **"Enviar a revisar"** y seleccionar como revisor a la administrativa de personal. Una vez que se da "aceptar" el formulario se envía a Georgina Campagnucci para su revisión.
- **11.** Cuando se vuelve a recibir el Formulario puede suceder que:
  - <u>Se envía para revisar</u>: puede ocurrir que hayan realizado alguna observación o cambio en el documento. Esto les figura en el ícono de mensaje. Si en el mensaje dice que se debe cambiar algo, modifican el formulario y envían a revisar nuevamente a la administrativa de personal (Georgina Campagnucci).
  - <u>Se envía para firmar</u>: si está todo correcto y vuelve para la firma. Tildar la opción "Quiero enviar un correo electrónico al receptor de la tarea" y se procede a firmar el documento seleccionando la opción "Firmar con Certificado", y automáticamente se envía a su superior para continuar con el proceso de firmas.

Nota: Leer los mensajes que figuran en el icono de mensaje.